## **E-ticketing manual**

Access the e-ticking platform by navigating to the Media Center on the website. Click on eTicketing.

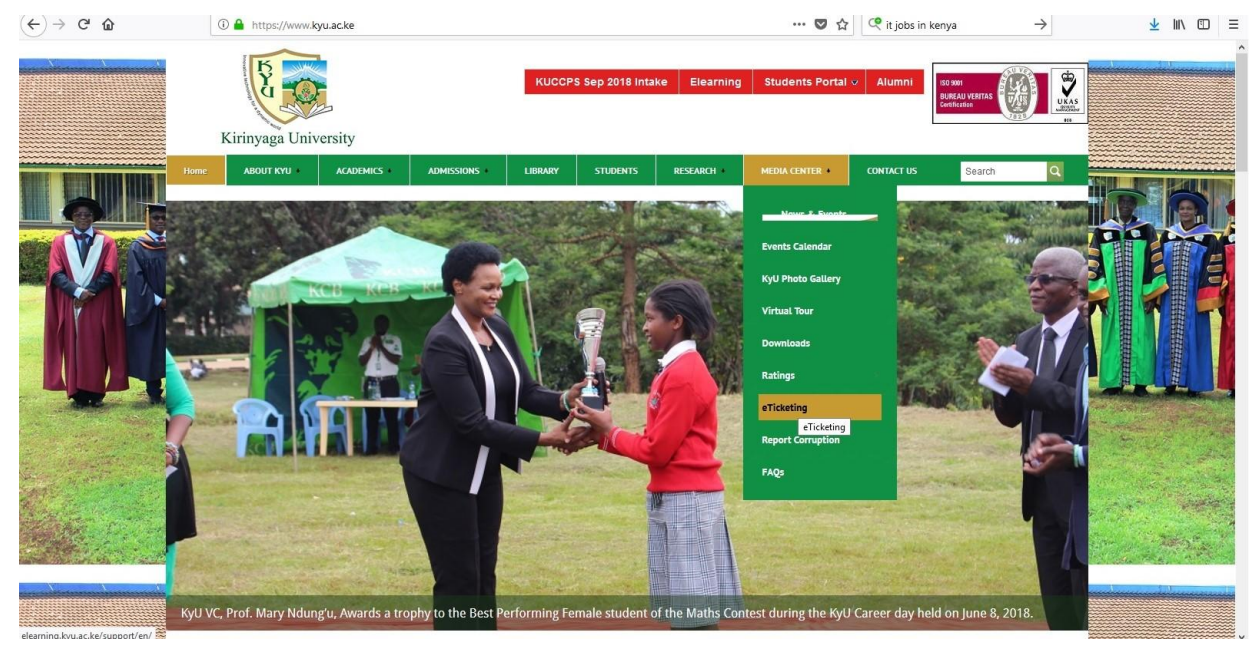

At the support center, click on Submit a New Ticket.

| -)→ ሮ ŵ | 🛈 elearning.kyu.ac.ke/support/en/index.php 🚥 🗢 🏠 🔍 it jobs in kenya                                                                               | $\rightarrow$ | <u>≁</u> ⊪ |
|---------|----------------------------------------------------------------------------------------------------|---------------|------------|
|         | Krinyaga Luivensiy                                                                                                    |               |            |
|         | Kyu Support Desk Support Center Home Open a New Ticket Check Ticket Status Guest User                                                             | Sign In       |            |
|         | Welcome to KyU Online Eticketing System<br>As one of our steps to improve customer service                                                        |               |            |
|         | Want to Open A new Ticket Want to Check my Ticket Status                                                                                          |               |            |
|         | Please provide as much detail as possible so we can best assist you.           Submit a new ticket         View tickets you submitted in the past |               |            |
|         |                                                                                                    |               |            |
|         | Copyright & 2018 KyU Support Desk - All rights reserved.<br>Powered by ICT Directorate                                                            |               |            |

Fill/provide/the required details on the page (contact information and Ticket Details).

*NB:* Fields marked with (\*) are required fields and **MUST** be filled before submitting your Ticket.

| Kirinyaga University                        | TEM                                                       |             |                    |  |
|---------------------------------------------|-----------------------------------------------------------|-------------|--------------------|--|
| íyu Support Desk                            | Support Center Home Open a New Ticket Check Ticket Status |             | Guest User Sign In |  |
| New Ticket Sub                              | mission Form                                              |             |                    |  |
| Please fill in the form be                  | low to Submit a new ticket                                |             |                    |  |
| Department:                                 | School of CIT                                             | ~           |                    |  |
|                                             | 1                                                         |             |                    |  |
| Contact Information                         |                                                           |             |                    |  |
| Email Address:                              | ictsupport@kyu.ac.ke *                                    |             |                    |  |
| Full Name:                                  | User *                                                    |             |                    |  |
| None Humber.                                | EXT: 1033                                                 |             |                    |  |
| Ficket Details<br>Please Describe Your Issu | e                                                         |             |                    |  |
| ssue Summary:                               | Printer Issues *                                          |             |                    |  |
| ssue Details:                               |                                                           |             |                    |  |
| <> ¶ B I                                    | ⊻ ∻ ≔ ≔ ≂ ≓ ∎ ⊡ ⊫ ∞ F −                                   | â           |                    |  |
| Printer status offline w                    | hen I try to print.                                       | Draft Saved |                    |  |
|                                             |                                                           |             |                    |  |
|                                             |                                                           |             |                    |  |
|                                             |                                                           |             |                    |  |
|                                             |                                                           |             |                    |  |
|                                             |                                                           |             |                    |  |

Under Department, Click on the dropdown and select your department from the list.

Proceed to fill the other fields and be sure to use a valid Kyu Email address

Write a brief description of the issue under *Issue Summary* and a lengthy description under *Issue Details* 

To submit fully filled details, click on Create Ticket tab below the page.

A response to the ticket will be sent to the email you provided at the time of submission with a ticket Number. You can check the status of your ticket using the ticket number that will be available on the response email. An access link for tracking the ticket will be sent to the email address provided.

|                                                                                                    |                                                                                                    |                                                                                                    |                           | Add to circles   |  |
|----------------------------------------------------------------------------------------------------|----------------------------------------------------------------------------------------------------|----------------------------------------------------------------------------------------------------|---------------------------|------------------|--|
| CT Support <ictsupport@kyuc.ac.ke></ictsupport@kyuc.ac.ke>                                                                                                    |                                                                                                    | 5:26 PM (0 minutes ago) 🦷                                                                                                    |                           |                  |  |
| - reply above this line                                                                                                    |                                                                                                    |                                                                                                    |                           | Show deta        |  |
| Dear User,                                                                                                    |                                                                                                    |                                                                                                    |                           |                  |  |
| Please Restart your printer and confirm if th                                                                                                    | ne issue is resolved                                                                                                    |                                                                                                    |                           |                  |  |
| our Kyuc Support Desk Team,                                                                                                    |                                                                                                    |                                                                                                    |                           |                  |  |
| We hope this response has sufficiently a <u>login to your acc</u>                                                                                                    | answered your questions. If not, please<br>sount for a complete archive of all you                                                                                                    | e do not send another email. Instead, reply to thi<br>r support requests and responses.                                                   | is email or               |                  |  |
|                                                                                                    |                                                                                                    |                                                                                                    |                           |                  |  |
| elearning. kyu.ac. ke/support/en/view.php                                                                                                    |                                                                                                    | … 🛛 🕁                                                                                                    | Q it jobs in keny         | a →              |  |
| aga University SYSTEM<br>Support Desk Support Center Home                                                                                                    | Open a New Ticket Check Ticket                                                                                                    | Status                                                                                                    | Gu                        | est User Sign In |  |
| SYSTEM<br>Support Desk Support Center Home<br>eck Ticket Status<br>e provide your email address and a ticket nur                                                                                                    | Open a New Ticket Check Ticket                                                                                                    | Status<br>J.                                                                                                    | Gu                        | est User Sign In |  |
| SYSTEM<br>Support Desk Support Center Home<br>eck Ticket Status<br>e provide your email address and a ticket nur<br>E-Mail Address:<br>[tssupport@kyu.ac.ke                                                                                                    | Open a New Ticket Check Ticket                                                                                                    | Status<br>u.<br>nt with us? Sign In or register for an account to access                                                                  | Gu<br>s all your tickets. | est User Sign In |  |
| aga University SYSTEM<br>Support Desk Support Center Home<br>eck Ticket Status<br>e provide your email address and a ticket nur<br>E-Mail Address:<br>ictsupport@kyu.ac.ke<br>Tidte Number:                                                                                      | Open a New Ticket Check Ticket                                                                                                    | Status<br>u.<br>nt with us? Sign In or register for an account to access                                                                  | Gu<br>s all your tickets. | est User Sign In |  |
| system<br>Support Desk Support Center Home<br>Ck Ticket Status<br>e provide your email address and a ticket nur<br>E-Mail Address:<br>ictsupport@kyu.ac.ke<br>Ticket Number:<br>3587548                                                                                          | Open a New Ticket<br>mber. An access link will be emailed to you<br>Have an accou                                                                                                    | Status<br>u.<br>nt with us? Sign In or register for an account to access                                                                  | Gu<br>s all your tickets. | est User Sign In |  |
| aga University SYSTEM<br>Support Desk Support Center Home<br>eck Ticket Status<br>e provide your email address and a ticket nur<br>E-Mail Address:<br>ictsupport@kyu.ac.ke<br>Ticket Number:<br>3587548<br>Email Access Link                                                     | Open a New Ticket<br>mber. An access link will be emailed to you<br>Have an accou                                                                                                    | Status<br>u.<br>nt with us? Sign In or register for an account to access                                                                  | Gu<br>s all your tickets. | est User Sign In |  |
| aga University SYSTEM<br>Support Desk Support Center Home<br>eck Ticket Status<br>e provide your email address and a ticket nur<br>E-Mail Address:<br>ictsupport@kyu.ac.ke<br>Ticket Number:<br>3587548<br>Email Access Link<br>is your first time contacting us or you've lost  | Open a New Ticket  The check Ticket  The mailed to you  Have an account the ticket number, please open a new ticket                                                                                                    | Status<br>u.<br>nt with us? Sign In or register for an account to access                                                                  | Gu<br>s all your tickets. | est User Sign In |  |
| aga University SYSTEM<br>Support Desk Support Center Home<br>Cock Ticket Status<br>e provide your email address and a ticket nur<br>E-Mail Address:<br>ictsupport@kyu.ac.ke<br>Ticket Number:<br>3587548<br>Email Access Link<br>is your first time contacting us or you've lost | Open a New Ticket Check Ticket mber. An access link will be emailed to you Have an accou the ticket number, please open a new tick Copyright © 2018 KyU Sur Powered by                                                                                                    | Status<br>u.<br>nt with us? Sign In or register for an account to access<br>set<br>set                                                    | Gu<br>s all your tickets. | est User Sign In |  |
| aga University SYSTEM<br>Support Desk Support Center Home<br>eck Ticket Status<br>e provide your email address and a ticket nur<br>E-Mail Address:<br>ictsupport@kyu.ac.ke<br>Ticket Number:<br>3587548<br>Email Access Link<br>is your first time contacting us or you've lost  | Open a New Ticket  The check Ticket  The main of the second second secon | Status<br>u.<br>nt with us? Sign In or register for an account to access<br>ret<br>sport Desk - All rights reserved.<br>y ICT Directorate | Gu<br>s all your tickets. | est User Sign In |  |

You can also sign in to the support system using your email or create an account if you have not yet registered for easier tracking of your tickets

Create an account / register if you are new to the support system.

| 🛈 🔏 elearning.kyu.a         | ic.ke/support/en/account.php?do=create ···· 6                                          | <b>⊅</b> ☆ | Q it jobs in kenya | $\rightarrow$ |
|-----------------------------|----------------------------------------------------------------------------------------|------------|--------------------|---------------|
| Kirinyaga University E-TICI | KETING<br>ORT<br>EM                                                                    |            |                    |               |
| Kyu Support Desk            | Support Center Home Open a New Ticket Check Ticket Status                              |            | Guest User         | Sign In       |
| Account Registrat           | tion<br>eate or update the information we have on file for your account                |            |                    |               |
| Contact Information         |                                                                                        |            |                    |               |
| Email Address:              | *                                                                                      |            |                    |               |
| Full Name:                  | *                                                                                      |            |                    |               |
| Phone Number:               | Ext:                                                                                   |            |                    |               |
| Preferences                 |                                                                                        |            |                    |               |
| Time Zone:                  | GMT 3.0 - Baghdad, Riyadh, Moscow, St. Petersburg $\sim$                               |            |                    |               |
| Daylight Saving:            | Observe daylight saving (Current Time: 07/03/2018 9:26 am)                             |            |                    |               |
| Access Credentials          |                                                                                        |            |                    |               |
| Create a Password:          |                                                                                        |            |                    |               |
| Confirm New Password:       |                                                                                        |            |                    |               |
|                             | Register Cancel                                                                        |            |                    |               |
|                             | Copyright © 2018 KyU Support Desk - All rights reserved.<br>Powered by ICT Directorate |            |                    |               |
|                             |                                                                                        |            |                    |               |
|                             |                                                                                        |            |                    |               |

For any Queries on the usage email: ictsupport@kyu.ac.ke